# 精读圣经 安装使用教程 v1

#### 安装:

1) iPhone 用户 - 进入 App Store, 搜索"精读圣经"进行安装;

2) 安卓用户-打开手机浏览器,登陆 <u>www.christapp.net</u>,点击 January 图标,下 载完成后安装;

### 使用:

#### 主界面:

|       |     | 🔞 💎 🔏 86% 21:23 |   |     |       |
|-------|-----|-----------------|---|-----|-------|
| 三 创世记 |     | 4               | 1 | Þ   | Q     |
| 对照    | 和合本 | 吕振              | Þ | KJV | NIN + |

### 神的创造

<sup>1</sup>起初 神创造天地。<sup>2</sup>地是空虚 混沌,渊面黑暗; 神的灵运行在 水面上。

<sup>3</sup> 神说:"要有光",就有了 光。<sup>4</sup> 神看光是好的,就把光暗 分开了。<sup>5</sup> 神称光为昼,称暗为 夜。有晚上,有早晨,这是头一 日。

<sup>6</sup> 神说:"诸水之间要有空气, 将水分为上下。"<sup>7</sup> 神就造出空 气,将空气以下的水、空气以上的 水分开了。事就这样成了。<sup>8</sup> 神 称空气为天。有晚上,有早晨,是 第二日

\*

# 常用功能-1

# 查找希伯来文/希腊文原文字义

## 1) 选中需要查找的经文:

|         |                    | 4                 | ଷ 🔻 🖌 ଷ           | 15% 21:26    |
|---------|--------------------|-------------------|-------------------|--------------|
| 三 创世    | 512                |                   | Þ                 | Q            |
| 对照      | 和合本                | 吕振中               | КJV               | NIN <b>+</b> |
| 神的      | 的创造                |                   |                   |              |
| 1起社     | 刀 神创               | 」造天地。             | 。 <sup>2</sup> 地是 | 空虚           |
| 混沌,     | 渊面黑                | 暗; 衽              | 的灵过               | 行在           |
| 水面上     |                    |                   |                   |              |
| 3 7     | 申说:"到              | 要有光",             | 就有了               | 7            |
| 光。4     | 神看光                | 是好的               | ,就把:              | 光暗           |
| 分开了     | 。 <sup>5</sup> 神   | 称光为               | 昼,称               | 暗为           |
| 夜。有     | ī晚上, <sup>;</sup>  | 有早晨,              | 这是头               | ₹—           |
| 日。      |                    |                   |                   |              |
| 6 7     | 申说:"讨              | 者水之间              | 要有空               | 5气,          |
| 将水分     | 为上下。               | 。" <sup>7</sup> 神 | 就造出               | 空            |
| 气,将     | 空气以                | 下的水、              | 空气以               | 以上的          |
| 水分开     | 了。事                | 就这样成              | 乾了。 <sup>8</sup>  | 神            |
| 称空气     | ***                | 右晩ト               | 右甲層               | 是            |
| 第一一     | 金 收藏 :             | 彩记 夏利             | 分享 府              | IX C         |
| م<br>## | 13 - 1<br>1812 - 1 | 13 🗙 👯            | 原文                |              |

2) 点击下方弹出的"原文"按钮(在"分享"右侧):

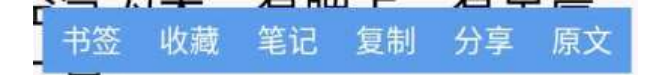

3) 点击每个词后面的编号查看原文含义:

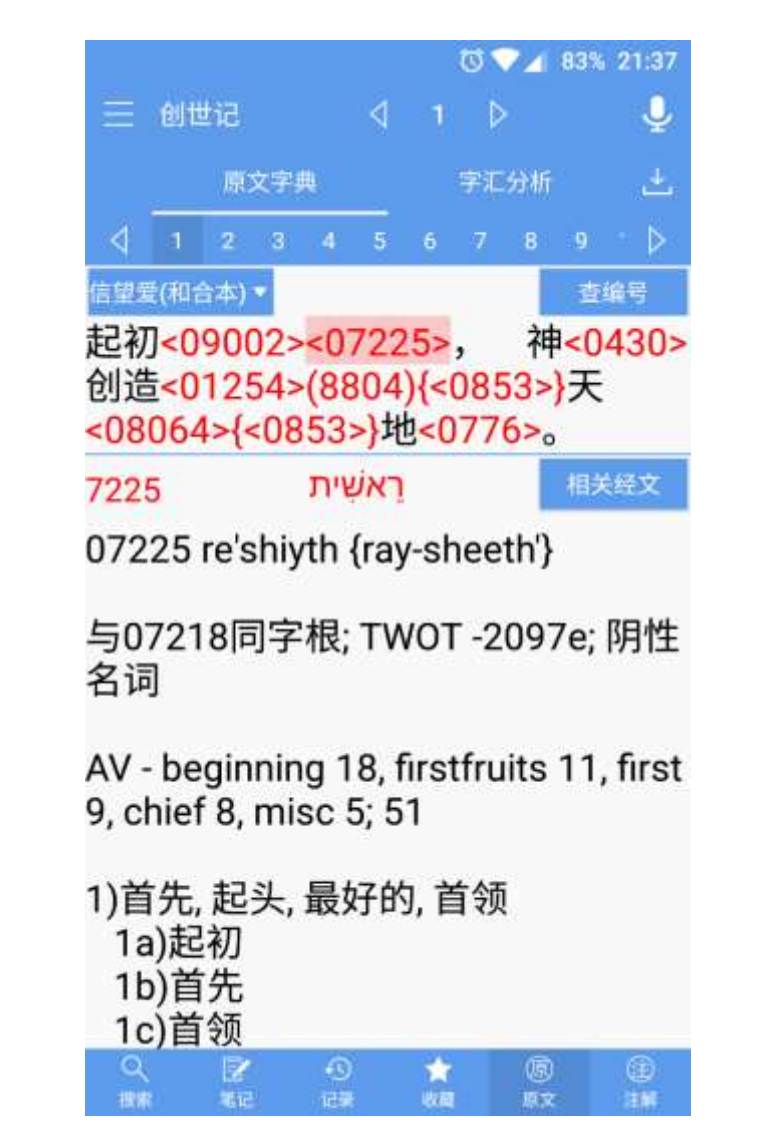

4) 点击界面上方右侧"字汇分析"(主要用于查看原文直译):

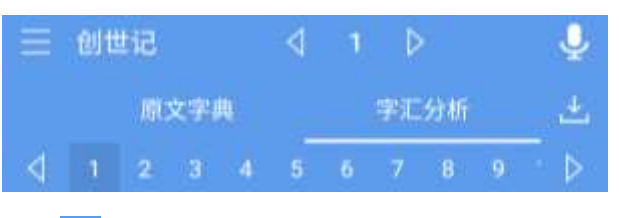

5) 然后点击右侧的之(下载)按钮,进入下载界面:

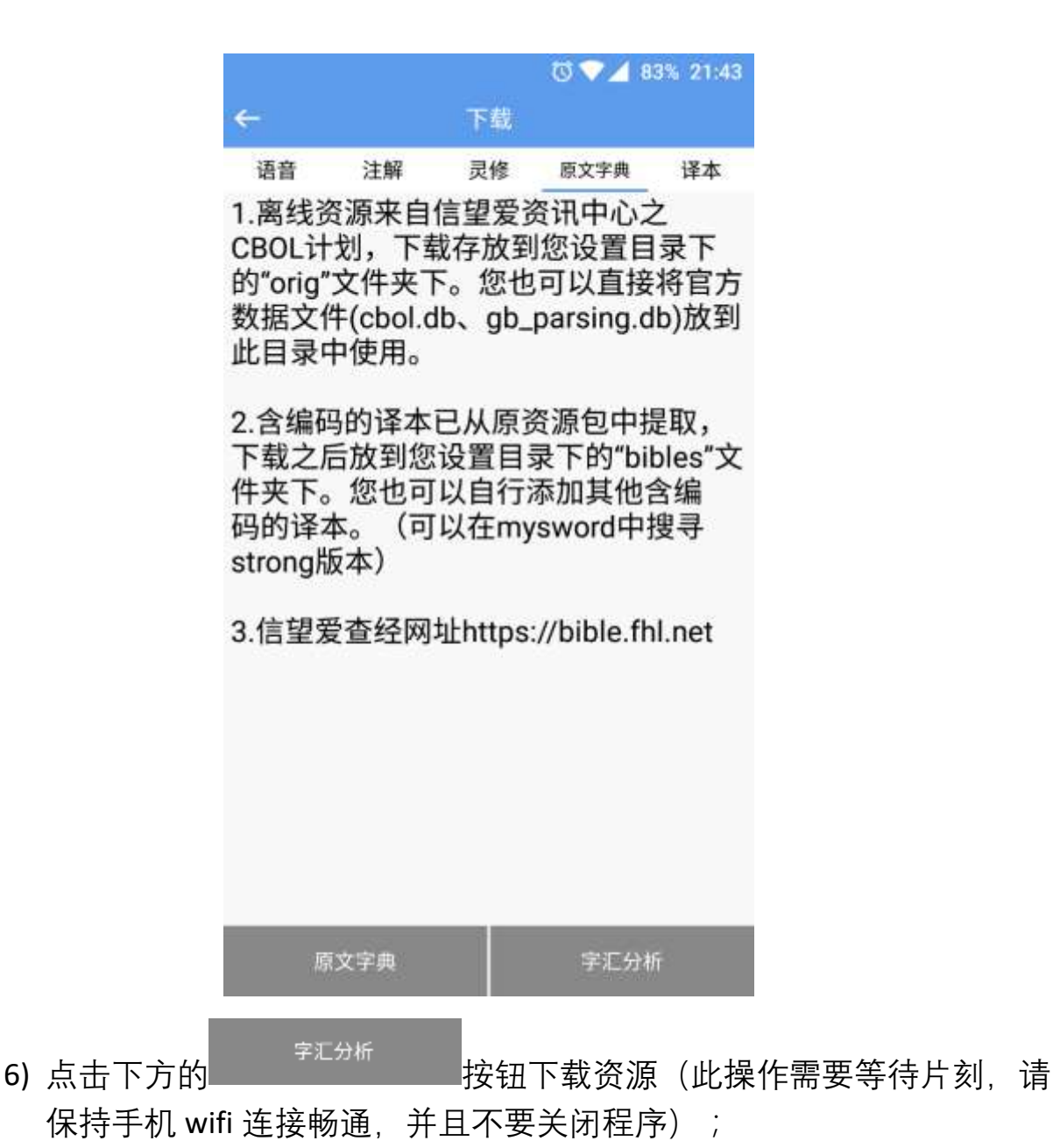

7) 下载完成后回到"字汇分析"界面,即可看到原文直译:

|           |             |                |      | 0      | 7/10 | 83% 2      | 21:39         |
|-----------|-------------|----------------|------|--------|------|------------|---------------|
| 😑 创世i     | 5           | 4              | 1    | ₽      |      |            | Ų             |
|           | 原文字典        |                |      | 字汇     | 分析   |            | Ł             |
|           | 2 3 4       | 5              | 6    | 7      | 8    | 9          | ⊳             |
| 原文:       | ָּאָרָץ:    | נאת            | פוים | ឃុំប្រ | ם אח | רת<br>אלתי | בראט<br>ברא י |
| 直译:起      | 初,<br>帝创造ヲ  | 天和             | 地。   | ,      |      |            |               |
| 【原文】      | בְּרֵאשִׁית |                |      |        |      | 07         | 225           |
| 【原型】      | ראשית       |                |      |        |      |            |               |
| 【分析】<br>数 | 介系词         | <del>-</del> + | · 名  | 词      | ,阴   | 性          | 单             |
| 【简义】      | 开始、         | 首羽             | 要    |        |      |            |               |
| 【原文】      | ĘŢא         |                |      |        |      | 01         | 254           |
| 【原型】      | בָּרָא      |                |      |        |      |            |               |
| 【分析】      | 动词,         | Qal            | 完    | 成      | 式 3  | 单          | 旧             |
| 【简义】      | 创造          |                |      |        |      |            |               |
| 【原文】      | אַלהִים     |                |      |        |      | 00         | 430           |
| Q<br>mm   |             |                | 会の   |        | 愿意文  |            |               |

### 常用功能-2

### 查考经文注解

1) 返回主界面,点击下方的"注解"按钮,进入如下页面:

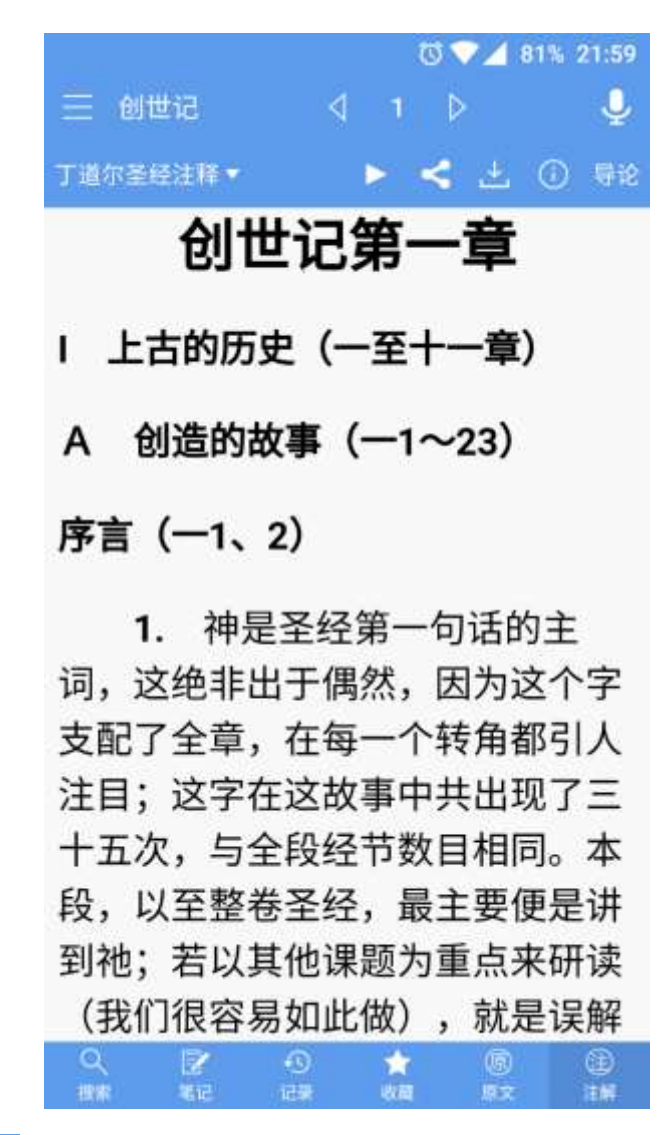

2) 点击上方的 🛂 (下载) 按钮,进入下载界面:

|                      |          |    | 8 📐 🗸 🗊 | 0% 22:01 |
|----------------------|----------|----|---------|----------|
| ÷                    |          | 下载 |         |          |
| 语音                   | 注解       | 灵修 | 原文字典    | 译本       |
| 丁道尔<br>10.9M         | 圣经注释     |    |         |          |
| 精读本3                 | 圣经注释     |    |         | 下载       |
| 灵修版<br>2.29M         | 圣经注释     |    |         | 下载       |
| <b>串珠圣</b> 纪         | 经注释      |    |         | 下载       |
| <b>马唐纳</b><br>3.14M  | 注释       |    |         | 下载       |
| 基督徒3<br>29.2M        | 文摘解经     | 系列 |         | 下载       |
| <u>拾穗</u><br>8.59M   |          |    |         | 下载       |
| <b>例证</b><br>2.66M   |          |    |         | 下载       |
| 新约书(<br>1.99M        | 言读经讲     | 义  |         | 下载       |
| <b>圣经各</b> 将<br>905K | 卷要义      |    |         | 下载       |
| () +0 -7 -           | 1. 11.11 |    |         | -        |

- 3) 选择所需注解进行下载(注:请等待一个下载完成之后再开始另一个下载,同时保持手机 wifi 连接畅通,不要关闭程序)
- 4) 下载完成后返回注解界面即可查看本章经文注解;
- 5) 点击上方左侧, 可弹出菜单, 选择查看其他注解:

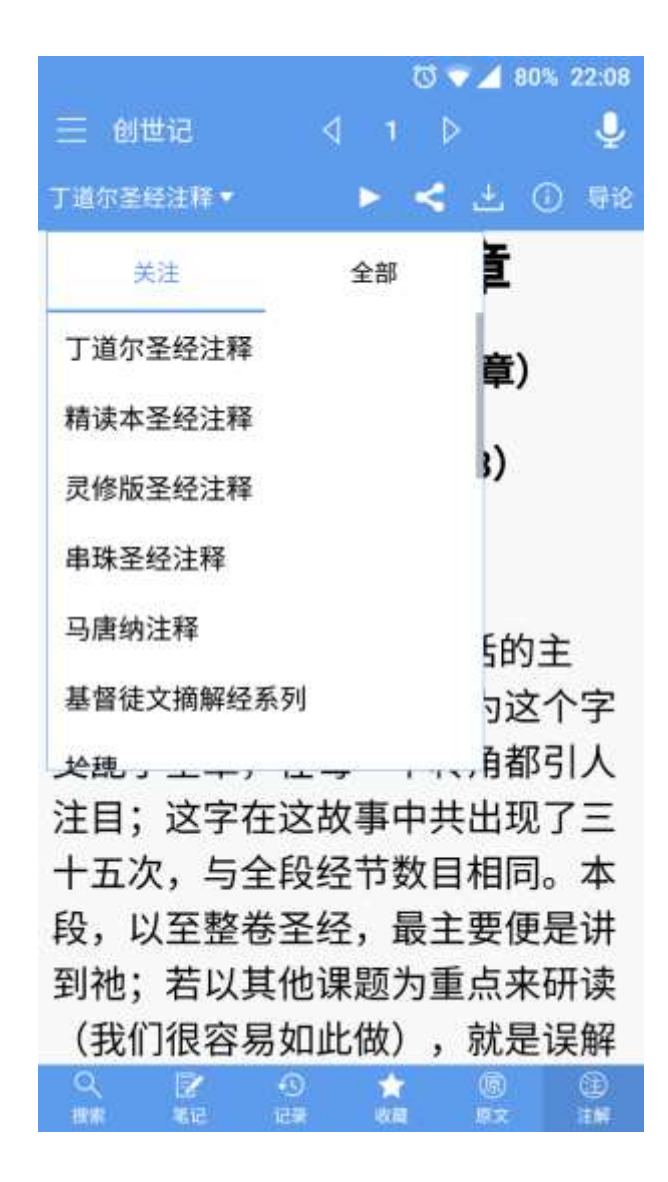